## Предоставление муниципальной услуги «Организация отдыха и оздоровления детей в каникулярное время» с использованием федеральной портальной формы на Едином портале государственных услуг (далее ЕПГУ)

Если родитель не был зарегистрирован на ЕПГУ (не получал, не подтверждал учетную запись), то можно подойти в отделения ГБУ СО МФЦ, и вместе с консультантами в зоне общественного доступа заполнить необходимые данные для регистрации на ЕПГУ, и получить подтверждение учетной записи.

### В адресной строке набрать www.gosuslugi.ru Нажать кнопку «Войти» ГОСУСЛУГИ Екатеринбург г Помощь Q Войти Регистрация 8 a A 2 ŵ \* ۵. Просто напишите, что ищете Вакцинация QR Пособия ПЦР Как зарегистрироваться Сертификаты и QR-коды Посмотрите все коды в одном месте или подайте жалобу

#### Как получить услугу?

Подача заявления через ЕПГУ при наличии подтвержденной учетной записи

Ввести логин, пароль и нажать кнопку «Войти». В качестве логина можно использовать номер мобильного телефона, адрес электронной почты или СНИЛС (в зависимости от того, что было указанно при регистрации на портале).

| ГОСУСЛУГИ                                         | ГОСУСЛУГИ                                         |
|---------------------------------------------------|---------------------------------------------------|
| Даступ к сорынстви                                | Доступ к сережкам                                 |
| эниктронного правити-пастая                       | электронного правительства                        |
| ВХОД                                              | ВХОД                                              |
| для портала Госуслуг                              | для портала Госуслуг                              |
| Мобильный телефон или почта                       |                                                   |
| Войти Войти Восстановить пароть                   | Войти<br>Чужой компьютер Восстановить паропь.     |
| Заренистрируйтесь для полного доступа в серенсан  | Зарепистрируйтесь для полноко доступа к серенсам  |
| Вход с помощин. <u>Очетос</u> электронных средств | Вход с помощью: Телефоналогов Электронных средств |

Проверить местоположение (должно быть указано – Первоуральск). Если местоположение не указано или указано неверно, вручную установить «Первоуральск».

Подача заявления через ЕПГУ при наличии подтвержденной учетной записи Зайти в раздел «Услуги», найти «Дети Образование», далее «Организация отдыха детей в каникулярное время».

Либо поиск услуги через помощника: в строке поиск ввести «Путевка в лагерь»

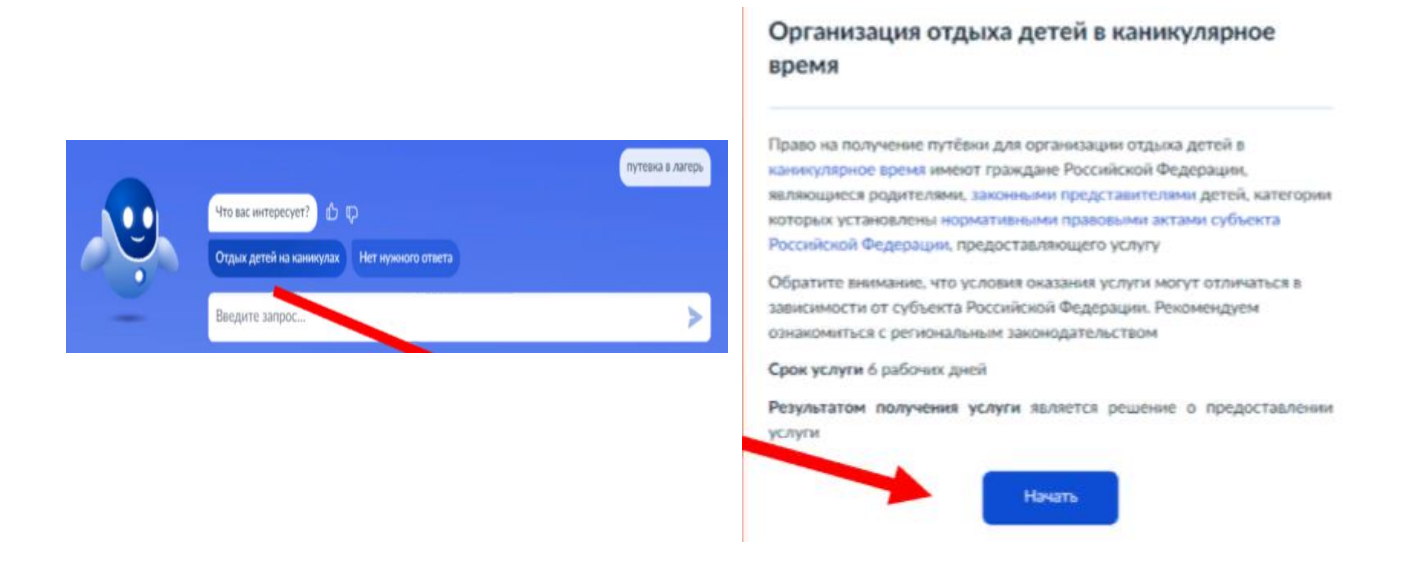

**Подача заявления через ЕПГУ при наличии подтвержденной учетной записи** Прямая ссылка на услугу: <u>https://www.gosuslugi.ru/600173/1</u>

| Выбрать «Начать». | Организация отдыха детей в каникулярное<br>время                                                                                                    |  |  |
|-------------------|----------------------------------------------------------------------------------------------------|--|--|
|                   | Право на получение путёвки для организации отдыха детей в<br>каникулярное время имеют граждане Российской Федерации,<br>являющиеся родителями, законными представителями детей, категории<br>которых установлены нормативными правовыми актами субъекта<br>Российской Федерации, предоставляющего услугу<br>Обратите внимание, что условия оказания услуги могут отличаться в<br>зависимости от субъекта Российской Федерации. Рекомендуем<br>ознакомиться с региональным законодательством<br>Срок услуги 6 рабочих дней |  |  |
|                   | Результатом получения услуги является решение о предоставлении<br>услуги<br>Начать                                                                                                    |  |  |

Выбрать того, кто обращается за услугой.

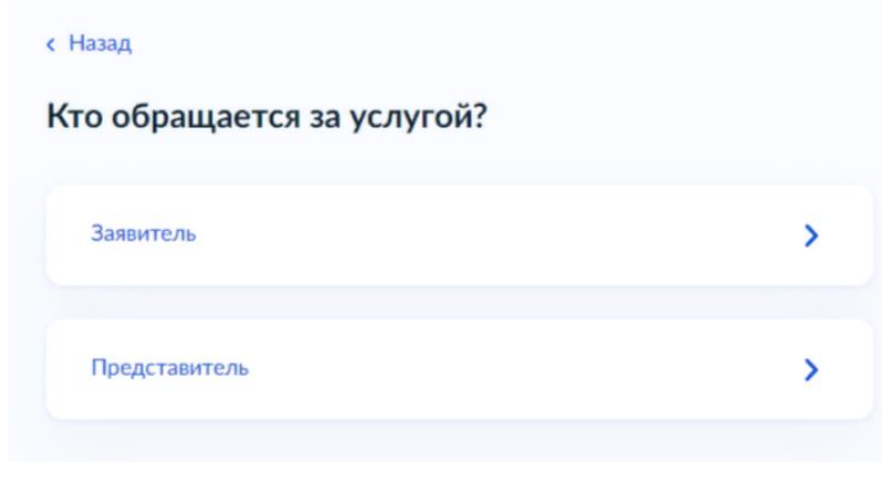

В случае, если за услугой обращается представитель ребенка, то необходимо загрузить документ, подтверждающий полномочия представителя на подачу заявления от имени физического лица.

|             | нт, подтверждающий полномочия предста                                                       | вителя  |
|-------------|---------------------------------------------------------------------------------------------|---------|
| на подач    | у заявления от имени физического лица                                                       |         |
| Необходия   | ио загрузить:                                                                               |         |
| 1. Докумен  | нт, подтверждающий полномочия представителя дейс                                            | твовать |
| от имени з  | аявителя, подписанный усиленной квалифицированно                                            | яй      |
| электронн   | ой подписью заявителя или нотариуса                                                         |         |
| 2. Файл с с | пкрепленной усиленной квалифицированной электро                                             | ннои    |
| Пля загоуз  | заявителя или нотариуса в формате SIG.<br>ки выберите файд с расширением * PDF * JPG * JPFG | * PNG   |
| *XML *ZI    | P. *.RAR. *.SIG. *.BMP                                                                      |         |
| Максимал    | ьно допустимый размер файла — 100 Мб.                                                       |         |
|             |                                                                                             |         |
|             | Перетаците файлы или выберите на компьютере                                                 |         |
|             |                                                                                             |         |
|             | (2) Выбрать файл                                                                            |         |
|             | Выбрать файл                                                                                |         |
|             | Выбрать файл                                                                                |         |

В случае, если за услугой обращается родитель (законный представитель) ребенка, то данные будут загружены автоматически из Личного кабинета заявителя.

Проверьте свой номер телефона, электронную почту и адрес места жительства.

|                                    | Арес места жительства залонтеля                                                                                                    |
|------------------------------------|----------------------------------------------------------------------------------------------------|
| Номер телефона<br>+7 922 222-22-22 | Населённый пункт, улица, дом и квартира<br>620014, обл. Свердловская, <u>г</u> . Екатеринбург, пр- <u>кт</u> . Ленина, стр.<br><u>24А</u> , кв. 516 |
| 🖉 Редактировать                    | <ul> <li>Уточнить адрес</li> <li>Нет дома</li> <li>Нет квартиры</li> </ul>                                                                          |
| Верно                              | Верно                                                                                                    |
| Проверьте вашу электронн           | ую почту                                                                                                    |
| Электронная почта<br>Info@mail.ru  |                                                                                                    |
| 🖉 Редактировать                    |                                                                                                    |
| Верн                               | 10                                                                                                    |

Укажите сведения о ребенке (детях). Данные загружаются из Личного кабинета, в случае отсутствия данных о ребенке (детях), необходимо добавить их в Личном кабинете.

|                                                              | Укажите сведения о ребёнке                                   |   |
|--------------------------------------------------------------|--------------------------------------------------------------|---|
| Укажите сведения о ребёнке                                   | Если ребёнка нет в списке, добавьте данные в личном кабинете |   |
| Если ребёнка нет в списке, добавьте данные в личном кабинете | Ребёнок 1                                                    | × |
|                                                              | Выберите ребёнка из вашего профиля                           |   |
| Ребёнок 1                                                    |                                                              | ~ |
| Выберите ребёнка из вашего профиля                           |                                                              |   |
| ~                                                            | Pefiënov 2                                                   | ~ |
| Артур                                                        | Выберите ребёнка из вашего профиля                           | ^ |
| Добавить ребёнка                                             |                                                              | ~ |
| ()                                                           |                                                              |   |
| Продалжить                                                   | Добавить ребёнка                                             |   |
|                                                              |                                                              |   |
|                                                              | Продолжить                                                   |   |

В случае выбора ребенка, данные на которого указаны в Личном кабинете ЕПГУ, в форме услуги предоставляется возможность проверки и редактирования данных.

| Сведения о ребенке |
|--------------------|
| Артур, 9 лет       |
| снилс              |
| 111-111-111 11 ×   |
|                    |
| Продолжить         |
| ение ребёнка?      |
|                    |
| >                  |
|                    |
|                    |

Если ребенок имеет свидетельство о рождения иностранного государства, то необходимо загрузить нотариально заверенный электронный документ.

#### Загрузите документы

| Укажите реквизи<br>свидетельства о | іты актовой записи из<br>рождении                                                                                             |                                                                                                    |
|------------------------------------|----------------------------------------------------------------------------------------------------|----------------------------------------------------------------------------------------------------|
| Артур, 9 лет                       |                                                                                                    |                                                                                                    |
| Где найти<br>Актовая запись        |                                                                                                    |                                                                                                    |
| Howen                              | Лата                                                                                                    |                                                                                                    |
| 1111                               | 10.01.2015                                                                                                    | Ö                                                                                                    |
| Орган, составивший запис           | Cb                                                                                                    |                                                                                                    |
|                                    |                                                                                                    | Q                                                                                                    |
|                                    |                                                                                                    |                                                                                                    |
|                                    | Продолжить                                                                                                    |                                                                                                    |
|                                    | Укажите реквизи<br>свидетельства о<br>Артур, 9 лет<br>Где найти<br>Актовая запись<br>Номер<br>1111<br>Орган, составивший запи | Укажите реквизиты актовой записи из<br>свидетельства о рождении<br>Артур, 9 лет<br>Где найти<br>Актовая запись<br>Номер Дата<br>1111 10.01.2015<br>Орган, составивший запись |

#### Адрес места жительства ребёнка

Æ

| Артур, 9 лет                                                 |
|--------------------------------------------------------------|
| Адрес места жительства ребёнка совпадает с адресом заявителя |
| Населённый пункт, улица, дом и квартира                      |
|                                                              |
| 📄 Нет дома 📄 Нет квартиры                                    |
|                                                              |
| бёнка                                                        |

В случае если адрес места жительства ребенка совпадает с адресом места жительства заявителя, то необходимо сделать об этом отметку.

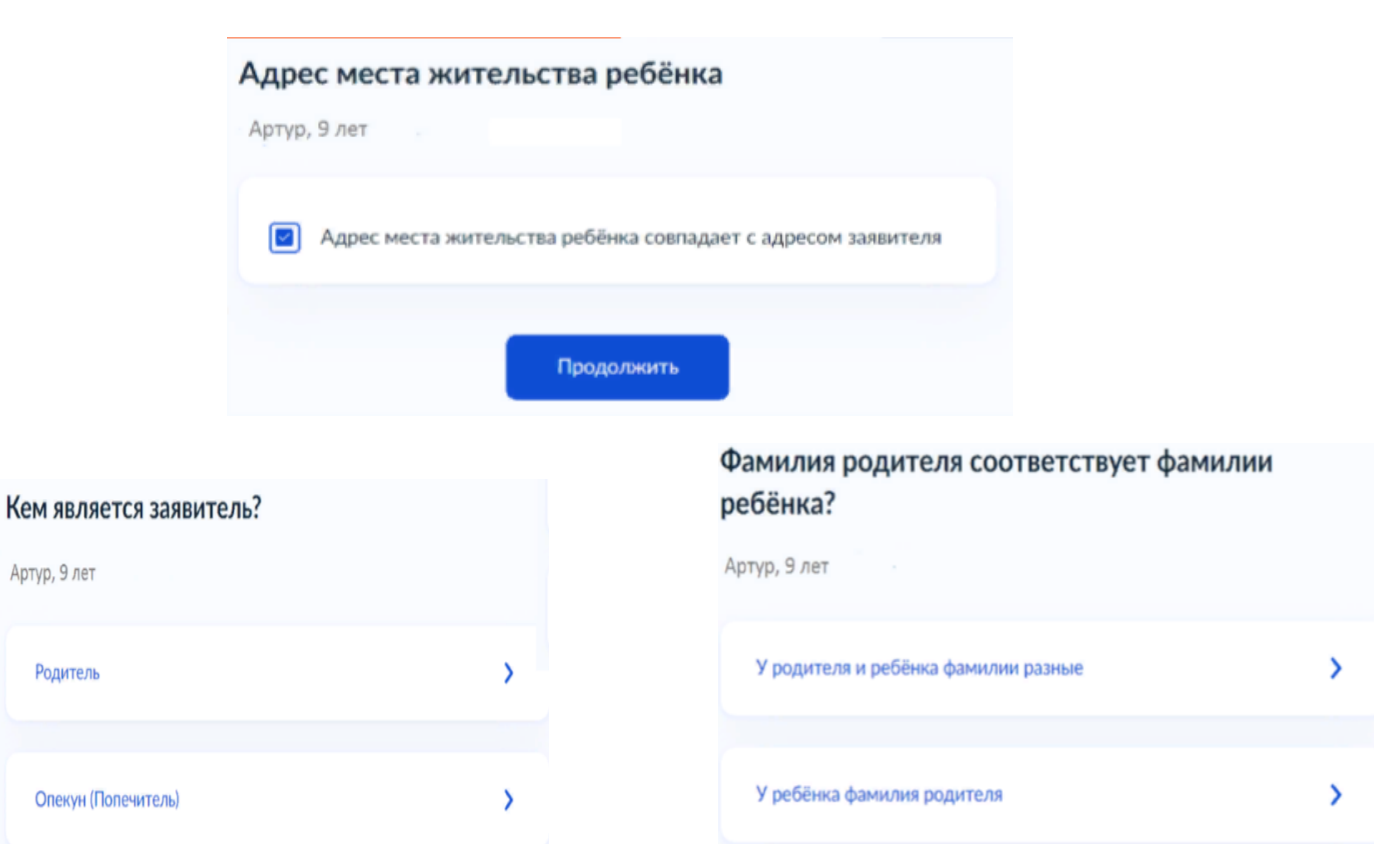

# По какой причине фамилии родителя и ребёнка разные?

Артур, 9 лет

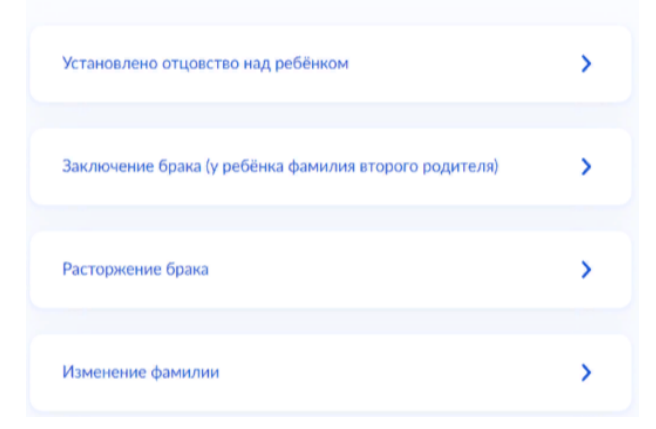

В случае если было указано, что фамилии у ребенка и заявителя разные, необходимо указать причину.

В случае установления отцовства над ребенком, необходимо указать реквизиты документа.

| установлении отц | ювства     |    |
|------------------|------------|----|
| Артур, 9 лет     |            |    |
| Eno unitate      |            |    |
| Актовая запись   |            |    |
|                  |            |    |
| Номер            | Дата       |    |
|                  |            | Ċ, |
|                  |            |    |
|                  |            |    |
|                  | Продолжить |    |

Укажите реквизиты актовой записи об

Если у ребенка и заявителя разные фамилии по причине заключения брака, то необходимо указать где зарегистрирован брак. В случае регистрации брака на территории иностранного государства, необходимо указать реквизиты документа.

| Укажите реквизи<br>брака    | иты актовой записи о за | ключении | Где зарегистрирован брак?              |   |
|-----------------------------|-------------------------|----------|----------------------------------------|---|
| Артур, 9 лет                |                         |          | Артур, 9 лет                           |   |
| Где найти<br>Актовая запись |                         |          | В Российской Федерации                 | > |
| Номер                       | Дата                    | Ð        | На территории иностранного государства | > |
|                             | Продолжить              |          |                                        |   |

Если у ребенка и заявителя разные фамилии по причине расторжения брака, то необходимо указать где расторгнут брак. В случае расторжения брака на территории иностранного государства, необходимо указать реквизиты свидетельства и загрузить документ.

|                 | 2                                                                                                    |
|-----------------|----------------------------------------------------------------------------------------------------|
|                 | Загрузите документы                                                                                                    |
| >               | Свидетельство о расторжении брака иностранного<br>государства и нотариально удостоверенный перевод на<br>русский язык                            |
| >               | Загрузите документ, подлисанный усилемной квалифицированной подписью нотариуса в формате SIG                                                     |
| и о расторжении | Для загрузки выберите файл с расширением PDF, JPG, JPEG, PNG, BMP,<br>TIFF, DOC, DOCX, ZIP, RAR,<br>Максимально допустимый размер файла — 50 M6. |
|                 | Перетаците файлы или выберите на конпьютере<br>🧭 Выбрать файл                                                                                    |
|                 |                                                                                                    |
|                 | Продолжить                                                                                                    |
|                 |                                                                                                    |
| Ð               |                                                                                                    |
|                 |                                                                                                    |
|                 |                                                                                                    |
|                 | >                                                                                                    |

Если у ребенка и заявителя разные фамилии по причине изменения, то необходимо выбрать кто изменил фамилию и указать реквизиты документа.

|                                                               |                        | Кто изменил фами<br>Артур, 9 лет<br>Заявитель<br>Ребёнок | илию?      |                                                          |                      |      |
|---------------------------------------------------------------|------------------------|----------------------------------------------------------|------------|----------------------------------------------------------|----------------------|------|
|                                                               |                        |                                                          | Продолжить |                                                          |                      |      |
| Укажите реквизи<br>фамилии ребёнка<br><sub>Артур, 9 лет</sub> | ты актовой записи<br>а | о перемене                                               |            | Укажите реквизиты ан<br>фамилии родителя<br>Артур, 9 лет | товой записи о перем | иене |
| Где найти<br>Актовая запись                                   | 844                    |                                                          |            | аписи о перемене                                         | 0.00                 |      |
| r torns p                                                     | μφττα.                 | <b>H</b>                                                 |            |                                                          | pq=+=                | 8    |
|                                                               |                        | _                                                        |            |                                                          |                      | -    |
|                                                               |                        |                                                          |            |                                                          |                      |      |
|                                                               | Продолжитъ             |                                                          |            |                                                          | одолжить             |      |

При выборе категории, к которой относится ребенок, необходимо в поле поиска указать значение **«Первоуральск»** и из списка выбрать соответствующую категорию по льготе.

1. Выбирается льгота по оплате:

- В случае отсутствия льгот необходимо выбрать «УО ГО Первоуральск – Без льгот (30%)», т.к. родительская плата за путевку составляет 30% от общей стоимости путевки.

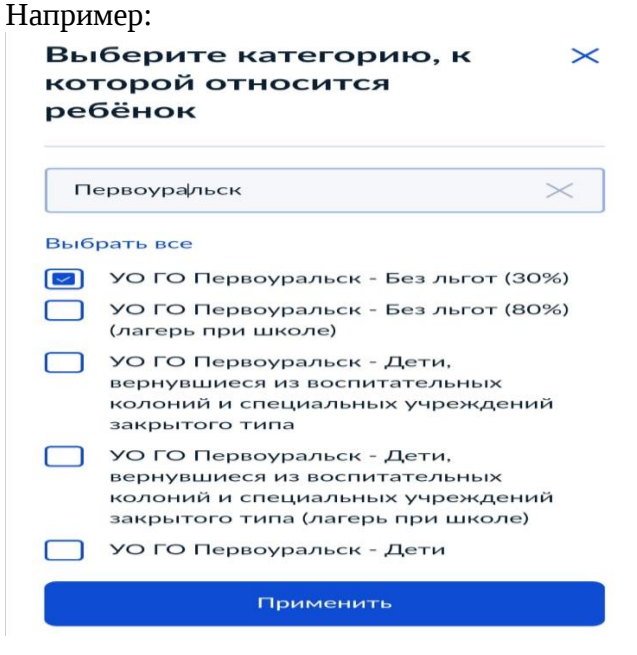

- В случае наличия льготы по оплате, выбирается льгота по оплате (например: «УО ГО Первоуральск – Дети участников СВО (100%)», «УО ГО Первоуральск – Дети из многодетных семей», «УО ГО Первоуральск – Дети инвалиды», «УО ГО Первоуральск – Дети, совокупный доход семьи которых ниже прожиточного минимума, установленного в Свердловской области», УО ГО Первоуральск – Дети, получающие пенсию по случаю потери кормильца», УО ГО Первоуральск – Дети, оставшиеся без попечения родителей» и т.д.).

2. Выбирается льгота дающая право на первоочередное получение путевки (при наличии такого права).

Например: «УО ГО Первоуральск – Дети участников СВО», «УО ГО Первоуральск – Дети военнослужащих, сотрудников полиции, сотрудников, имеющих специальные звания и проходящих службу в учреждениях и органах уголовно-исполнительной системы», «УО ГО Первоуральск – Дети-инвалиды и дети, один из родителей которых является инвалидом» и т.д.

| I<br>Выберите категорию, к ×<br>которой относится<br>ребёнок                                                                                                    | 2<br>Выберите категорию, к ×<br>которой относится<br>ребёнок                                                                                                    |
|----------------------------------------------------------------------------------------------------|----------------------------------------------------------------------------------------------------|
| <ul> <li>федеральной противопожарной службе<br/>ГПС, органах по контролю за оборотом<br/>наркотических средств и психотропных<br/>веществ и таможенных органах РФ,<br/>умерших вследствие заболевания,<br/>полученного в период прохождения<br/>службы.</li> <li>УО ГО Первоуральск - Дети участников<br/>СВО</li> <li>УО ГО Первоуральск - Дети участников<br/>СВО (100%)</li> <li>УО ГО Первоуральск - Поезд здоровья<br/>2024</li> <li>УО ГО Первоуральск - Учебное время<br/>(100%)</li> </ul> | <ul> <li>УО ГО Первоуральск - Дети<br/>военнослужащих, сотрудников полиции,<br/>сотрудников, имеющих специальные<br/>звания и проходящих службу в<br/>учреждениях и органах уголовно-<br/>исполнительной системы.</li> <li>УО ГО Первоуральск - Дети из<br/>многодетных семей</li> <li>УО ГО Первоуральск - Дети из<br/>многодетных семей (лагерь при школе)</li> <li>УО ГО Первоуральск - Дети-инвалиды</li> <li>УО ГО Первоуральск - Дети-инвалиды</li> <li>УО ГО Первоуральск - Дети-инвалиды</li> </ul> |
| Применить                                                                                                    | является инвалидом<br>УО ГО Первоуральск - Дети-инвалиды                                                                                                    |
|                                                                                                    | Применить                                                                                                    |

Для выбора организации отдыха и оздоровления, необходимо в поле поиска указать значение **«Первоуральск»** и из списка выбрать **«УО ГО Первоуральск-Санаторно-**оздоровительный лагерь на территории г. Первоуральск»

| УО ГО Первоуральск - Санаторно-<br>оздоровительный лагерь на<br>территории г. Первоуральск | Укажите организацию и период<br>отдыха<br>Э Алексей, 12 лет |
|--------------------------------------------------------------------------------------------|-------------------------------------------------------------|
|                                                                                            | Организация<br>УО ГО Первоуральск - Сан 🛛 🗡                 |
| УО ГО Первоуральск - Санат 🛛 🗙                                                             | Период отдыха                                               |
| Период отдыха                                                                              | Q                                                           |
| Q                                                                                          |                                                             |
|                                                                                            | Продолжить                                                  |

Для выбора смены необходимо выбрать вид смены «Зима 1».

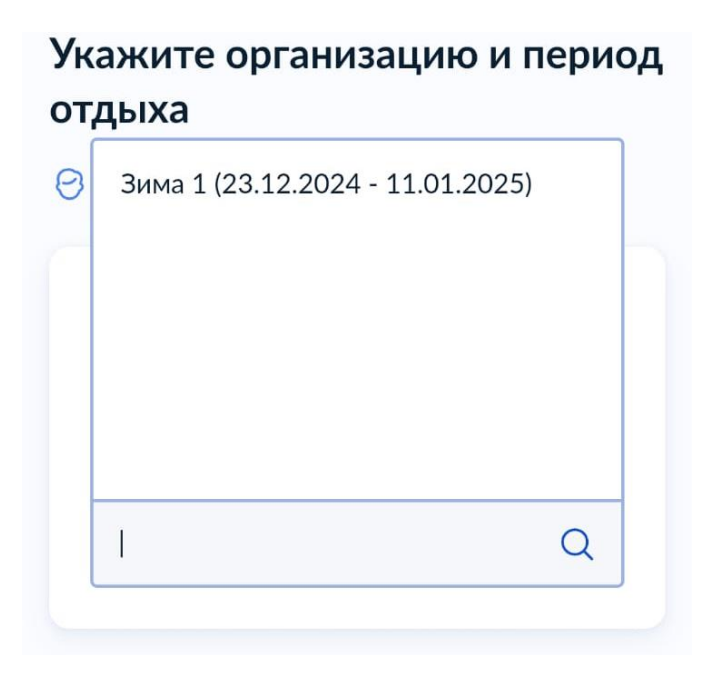

В случае необходимости в предоставлении оригиналов документов, в личный кабинет заявителя поступит уведомление.

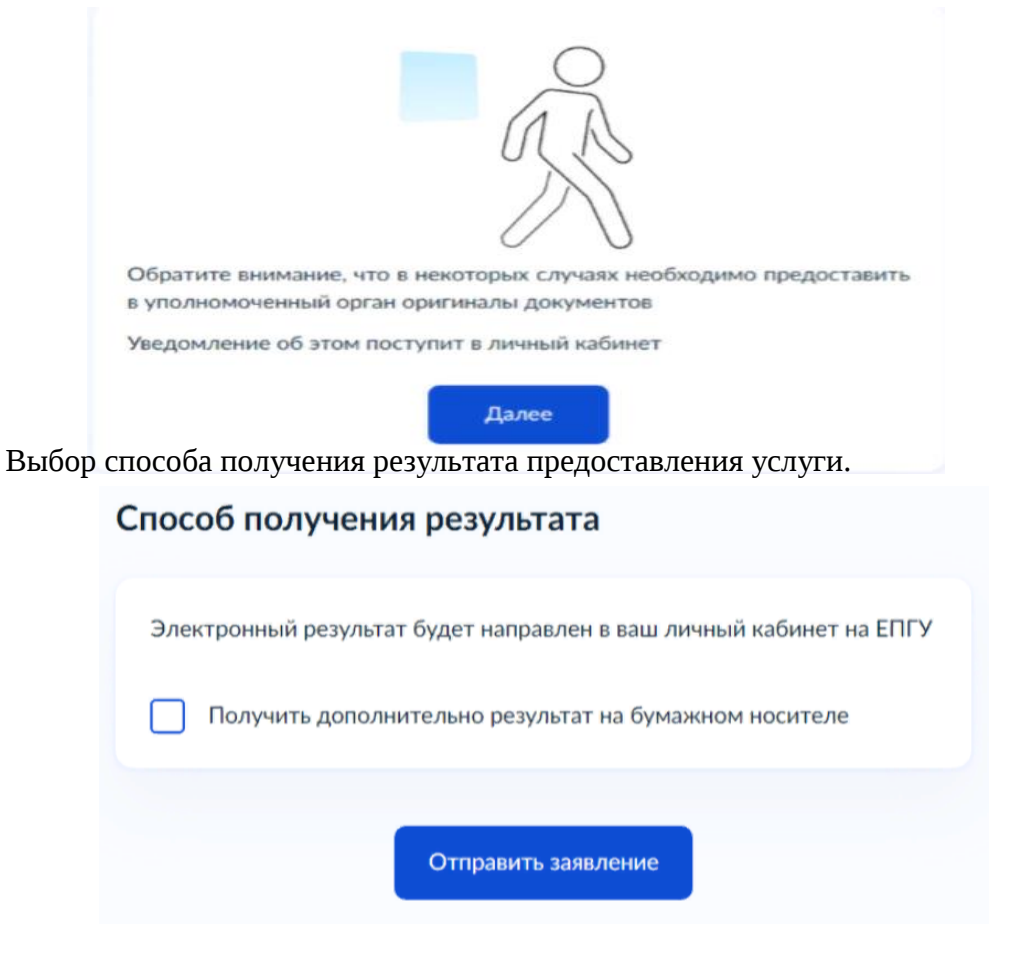

При выборе способа и места получения результата представления услуг выбрать: Администрация городского округа Первоуральск.

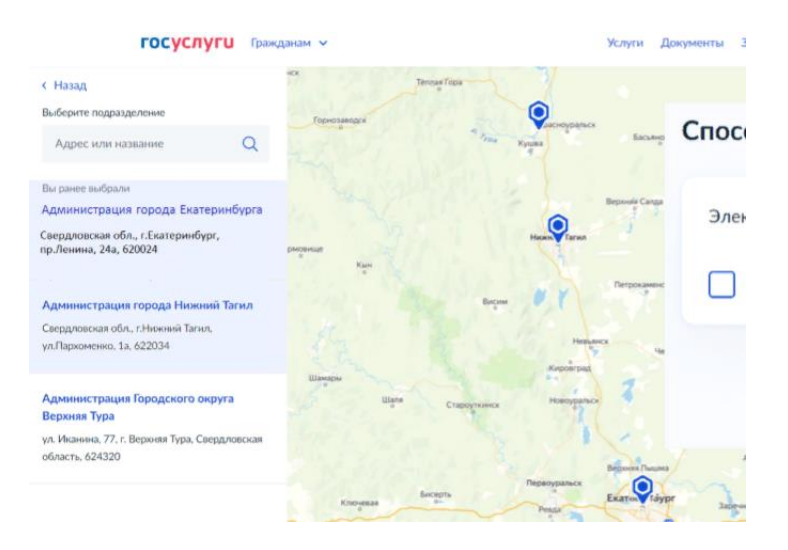

# Способ получения результата Электронный результат будет направлен в ваш личный кабинет на ЕПГУ Получить дополнительно результат на бумажном носителе Отправить заявление

В личный кабинет ЕПГУ вам поступит уведомление о регистрации заявления. После обработки заявления в ведомстве в ваш личный кабинет ЕПГУ поступит уведомление о результате обработки и о ваших дальнейших действиях.